## 📲 Windows10 ヘインストールする場合の注意点

ネットワークドライブの割り当て (LAN環境にインストールする場合) Windows10ではレッツエ事台帳のインストール時、管理者とログインしているユーザー両方に対してネット ワークドライブの割り当てをする必要があります。 下記手順により「ネットワークドライブの割り当て」を行なってください。

※当作業は手順に従い、必ず管理者から割当してください。

- ① [すべてのアプリ]→ [Windows システムツール]→
  [コマンドプロンプト]を右クリックし、 [管理者として実行]をクリックします。
- Windows システムツール へ 東京
   PC
   Windows Defender
   エクスプローラー
   マンド プロンプト
   スタート画面にピン留めする
   タスク パーにピン留めする
   タスク パーにピン留めする
   管理者として実行
   テ
   マナイルの場所を開く
   WebとWindowsを検索
- (管理者:コマンドプロンプト」が表示されたら、 「net use s: ¥¥サーバー名¥lets.nt」と入力し、 Enterを押します。

| 管理者: コマンド ブロンプト                                                                 | 2         |        | × |
|---------------------------------------------------------------------------------|-----------|--------|---|
| licrosoft Windows [Version 10.0.10162]<br>c) 2015 Microsoft Corporation. All ri | ghts rese | erved. |   |
| ;;¥WINDOWS¥system32>net use s: ¥¥serve                                          | r¥lets.nt | 2197)  |   |

- ③ [すべてのアプリ]をもう一度開き、ログインしているユーザーで[コマンドプロンプト]を実行します。
- ④ ②と同様に、「net use s: ¥¥サーバー名¥lets.nt」と入力し、Enterを押します。
- ⑤ [コンピュータ]を開き、ネットワークドライブがあることを確認します。
- ⑥ 本マニュアルP.7「インストール作業手順」に沿ってインストールを進めてください。

| ■ インストール後の設定 (LAN・STD環地                       | 竟 共通)                                                            |
|-----------------------------------------------|------------------------------------------------------------------|
| 工事台帳を起動時にエラーが表示される場合の設定                       | Iī- X                                                            |
| インストールする環境によって、工事台帳起動時に<br>エラーが表示される場合があります。  | (DE0032)<br>IIカル(IIコッ/II/CYMPDR)/60PXMPDR REC)(つかけてけ渡み曲きできる歴紀)がた |
| その場合には、「C:¥MRDBV60R」フォルダのセキュリ<br>ティを変更してください。 | いといけません。                                                         |
|                                               | ОК                                                               |

工事台帳を使用するグループ名またはユーザー名に対して「フルコントロール」を許可します。

| ■ MRDBV60Rのプロ/                          | (ティ                                                                                                   | ×                                                                                                    |                       |                       |
|-----------------------------------------|----------------------------------------------------------------------------------------------------|----------------------------------------------------------------------------------------------------|-----------------------|-----------------------|
| 全般 共有 セ                                 | キュリティ 以前のバージョン カスタマ                                                                                   | 17                                                                                                    |                       |                       |
|                                         | MRDBV60R                                                                                              | MRDBV60R のアクセス許可<br>セキュリティ                                                                                                    |                       | ×                     |
| 種類:<br>場所:<br>サイズ:<br>ディスク上のサイズ:<br>内容: | ファイル フォルダー<br>C:¥<br>122 MB (127,999,858 /(イト)<br>128 MB (134,774,784 /(イト)<br>ファイル数: 3,228、フォルダー数: 0 | オブジェクト名: C:¥MRDBV60R<br>グループ名またはユーザー名(G):<br>総 CREATOR OWNER<br>総 SYSTEM<br>総 Administrators (KENSA01-PC¥A<br>総 Users (KENSA01-PC¥Users) | dministrators)        |                       |
| 作成日時:<br><br>属性: ■                      | 2015年7月14日、11:31:30<br>読み取り専用 (フォルダー内のファイル<br>限しファイル(H)                                               | アクセス計可(P): Users<br>フルコントロール<br>変更<br>読み取りと実行<br>フォルダーの内容の一覧表示                                                                           | 追加(D)<br>許可<br>又<br>又 | 削除(R)<br>拒否<br>□<br>□ |
|                                         |                                                                                                    | 読み取り                                                                                                    | $\checkmark$          |                       |